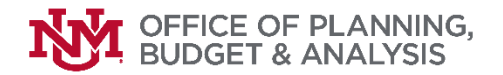

# Overview

## Main and Branch Campuses

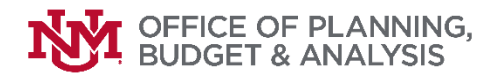

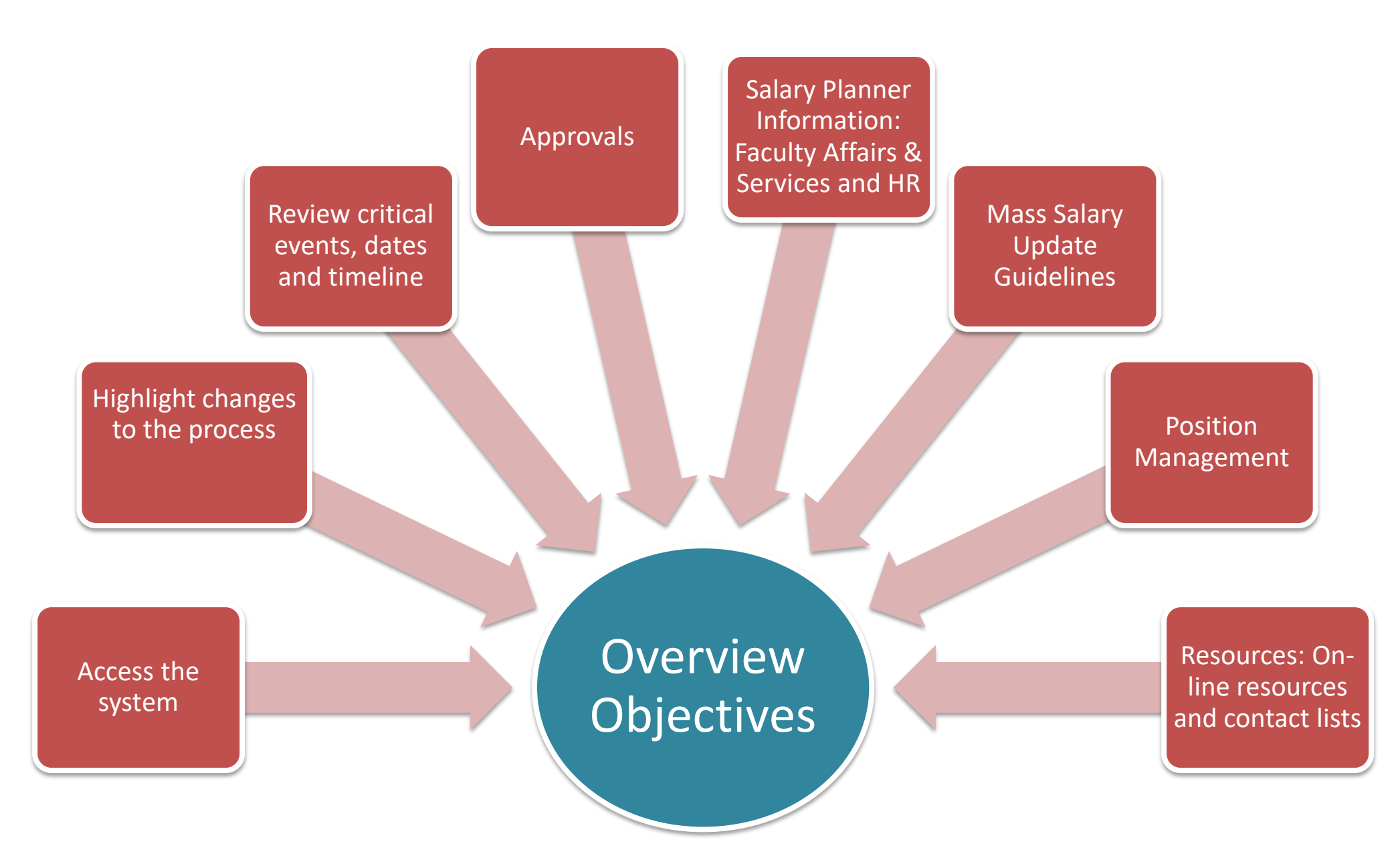

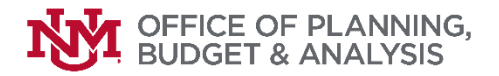

### Budget Planner System Access

New users must take the Budget Planner Online Course and pass the Budget Planner Proficiency Exam on Learning Central in order to get access to the system

#### **BAR** access roles necessary

#### Department General Inquiry

#### Department Budget Developers

(Request only highest level organization code – workflow recognizes org hierarchies)

#### Department Salary Planner

(Request Highest level organization code - workflow recognizes org hierarchies)

If you have access to Budget Planner but changed departments, you will need to update your BAR organization security for Budget Planner

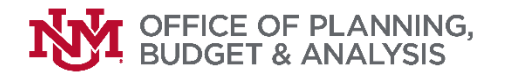

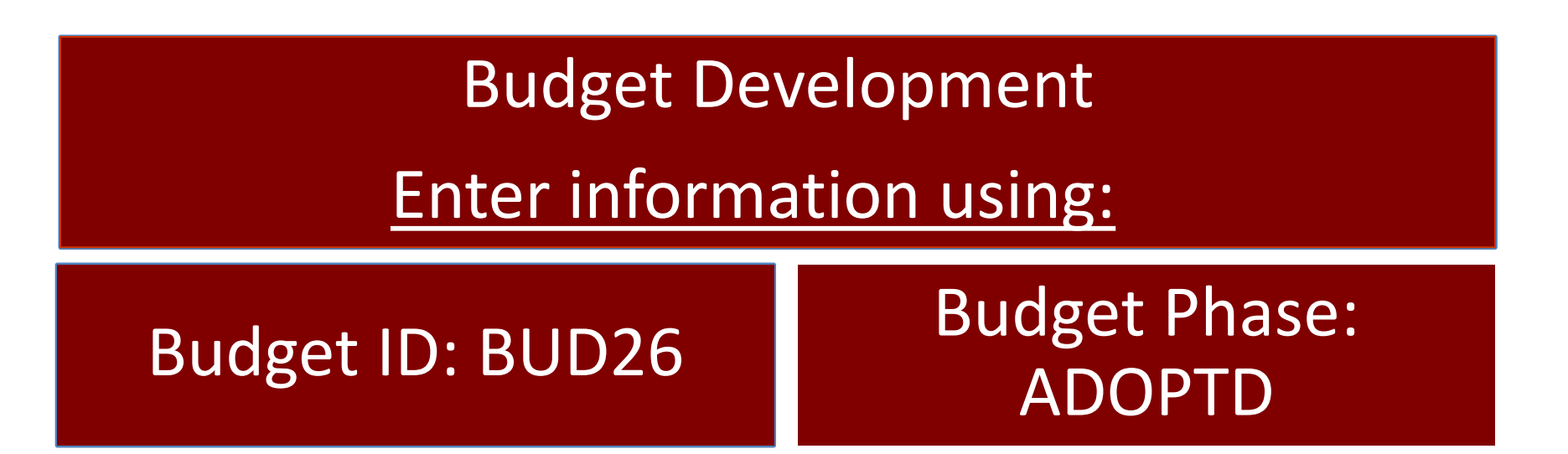

### All indices with Current Unrestricted funds must be budgeted

No budget equals no spending

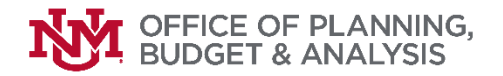

## **1901 Account Code Restriction**

Budgeting 1901 account code for Fiscal Year 2025 is not allowed unless it is preapproved by org level 2 VP Representatives

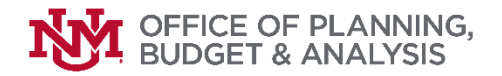

## **Transfers and Allocations**

## A transfer moves revenue (source of funds) <u>between</u> programs. An allocation moves revenue <u>within</u> a program.

Please make sure to follow the procedures that are in place.

Revenue should NOT be transferred or allocated from the following:

- State Appropriations also known as Research and Public Service Projects (RPSPs)
- Mandatory Student Fee Indices
- Endowed Spending and Non-Endowed Spending Indices

Expenses incurred should post directly to the same index as the revenue to ensure transparency and to maintain a clean audit trail. We must ensure legislative, student fee review board (SFRB) and donor intent. Donor restrictions must be followed.

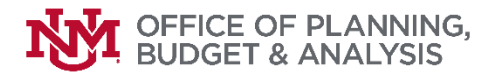

## **Comments**

- Allocations (account codes 16xx) and transfers (account codes 11xx and 12xx) <u>must</u> have offset index, account code, dollar amount, and short purpose.
- Salary adjustments (20SA) <u>must</u> have dollar amount and short purpose.
- Budgeted use of reserves (1901) <u>must</u> have dollar amount, short purpose, and approval information.

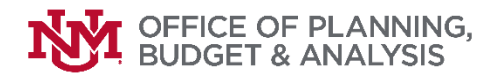

## Budget Planner Lock & Unlock Organizations

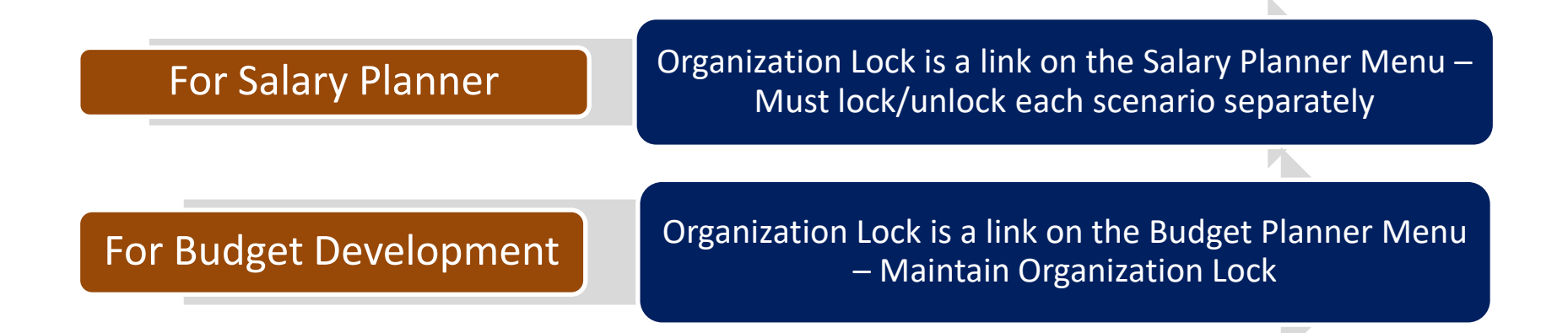

#### Who should lock Organizations?

- Level 1 & 2 Organizations OPBA (Office of Planning, Budget & Analysis) locks Budget Development and Human Resources locks Salary Planner
- Level 3 Organizations VP unit representative
- Level 4 & 5 below College/School/Branch representative
- Level 6 and below Department Head/Chair/Director or authorized representative

## **Salary Planner Overview**

# HUMAN RESOURCES

Mike Brown Director HR Client Services

1700

Yvonne Otts Financial Analyst HR Finance

THE UNIVERSITY OF NEW MEXICO

## Salary Planner – Highlights

#### Edit Scenario

Choose Extract ID and Scenario, then select filter criteria.

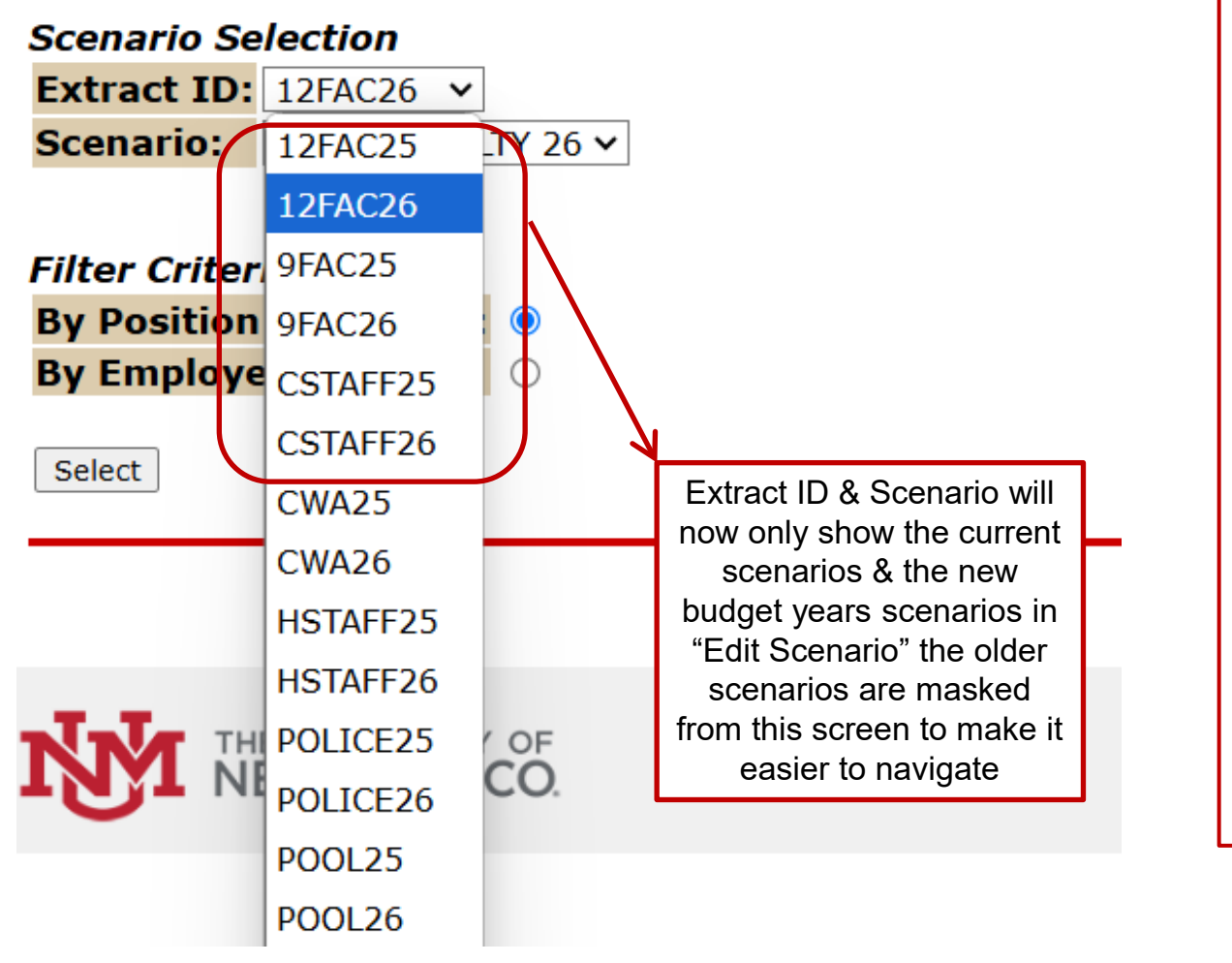

| THERE ARE NIN                                | E (9) SCENARIOS FOR   |  |  |  |  |  |  |  |  |
|----------------------------------------------|-----------------------|--|--|--|--|--|--|--|--|
| DEPARMENTS TO SELECT FROM                    |                       |  |  |  |  |  |  |  |  |
| *Extract ID and Scenario must be selected in |                       |  |  |  |  |  |  |  |  |
| combination as lis                           | ted below*            |  |  |  |  |  |  |  |  |
| Extract ID:                                  | Scenario:             |  |  |  |  |  |  |  |  |
| 12FAC26                                      | 12 MO FACULTY 26      |  |  |  |  |  |  |  |  |
| 9FAC26                                       | 9 MO FACULTY 26       |  |  |  |  |  |  |  |  |
| HSTAFF26                                     | HOUSESTAFF 26         |  |  |  |  |  |  |  |  |
| RSTAFF26                                     | REG STAFF 26          |  |  |  |  |  |  |  |  |
| POOL26                                       | POOLED POSITIONS 26   |  |  |  |  |  |  |  |  |
| CSTAFF26                                     | CONTRACT_STAFF_26     |  |  |  |  |  |  |  |  |
| UNION SCENAR                                 | IOS                   |  |  |  |  |  |  |  |  |
| CWA26                                        | CWA_BARG_UNIT_26      |  |  |  |  |  |  |  |  |
| POLICE26                                     | POLICE_BARG_UNIT_26   |  |  |  |  |  |  |  |  |
| USUNM26                                      | USUNM_BARG_UNIT_26    |  |  |  |  |  |  |  |  |
| THERE ARE TWO                                | O FILTER CRITERIA:    |  |  |  |  |  |  |  |  |
| <b>BY POSITION AT</b>                        | TRIBUTES (WILL SELECT |  |  |  |  |  |  |  |  |
| ALL POSITIONS)                               | – DEFAULT OPTION      |  |  |  |  |  |  |  |  |
| BY EMPLOYEE N                                | IAME (WILL SELECT ONE |  |  |  |  |  |  |  |  |
| EMPLOYEE AT A                                | TIME)                 |  |  |  |  |  |  |  |  |
|                                              |                       |  |  |  |  |  |  |  |  |
| OF SCREEN                                    | ST BUTTON AT BUTTOM   |  |  |  |  |  |  |  |  |
| OF SOMELIN                                   |                       |  |  |  |  |  |  |  |  |

## Salary Planner – Highlights cont.

Search Go

#### **Position Filters**

Enter filter criteria and select desired button. Use Ctrl or Shift key to select multiple.

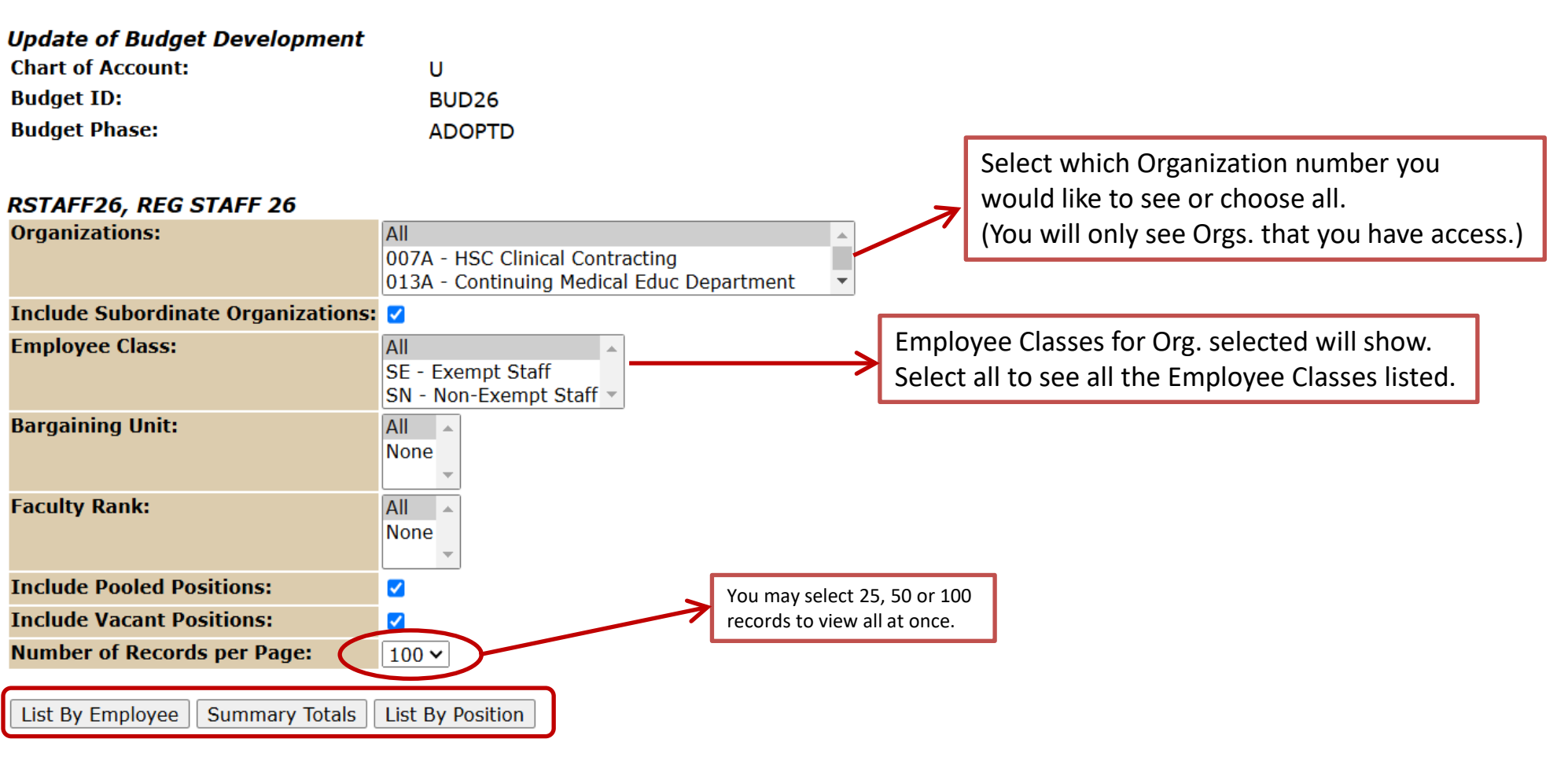

Employee Filter

## Salary Planner – Highlights cont.

15.00 8,907.75

50 17 29,793.45

Total 100.00 9,385.00

#### Job Labor Distribution

253001 3U0044 253B

253009 3U0044 253D

U

U

👎 Select the percent link to change the Proposed Job Labor Distribution. Select Add a new record to add distribution records.

| COA | Index  | Fund   | Organization | Account | Program | Activity | Location | Project Type | Cost Type | Percent | Amount    |
|-----|--------|--------|--------------|---------|---------|----------|----------|--------------|-----------|---------|-----------|
| U   | 253001 | 3U0044 | 253B         | 2060    | P121    | GNACTV   |          |              |           | 15.00   | 8,907.71  |
| U   | 013000 | 3U0044 | 013B         | 2060    | P121    | GNACTV   |          |              |           | 34.83   | 20,683.69 |
| U   | 253009 | 3U0044 | 253D         | 2060    | P121    | GNACTV   |          |              |           | 50.17   | 29,793.31 |
|     |        |        |              |         |         |          |          | -            | Total     | 100.00  | 59,384,71 |

GNACTV

GNACTV

| Pro | posed    |       |        |           |           |         |            |         |          |           |       |          |              |             |         |         |      |
|-----|----------|-------|--------|-----------|-----------|---------|------------|---------|----------|-----------|-------|----------|--------------|-------------|---------|---------|------|
| COA | Index    |       | Fund   | Orga      | anization | Account | P          | Program | n Acti   | ivity     | Locat | tion P   | Project Type | e Cost Type | Percent | Amount  | Del  |
| U   | 253001   |       | 3U00   | 44 253    | В         | 2060    | <b>V</b> F | P121    | GN       | ACTV      |       |          |              |             | 15.00   | 8,907.  | 71 X |
| U   | 013000   | )     | 3U00   | 44 013    | В         | 2060    | F          | P121    | GN       | ACTV      |       |          |              |             | 34.83   | 20,683. | 69 X |
| U   | 253009   | •     | 3000   | 44 253    | D 🕻       | 2060    | <b>V</b> F | P121    | GN       | ACTV      |       |          |              |             | 50.17   | 29,793. | 31 🗙 |
|     | •        |       |        |           |           |         |            |         |          |           |       |          |              | Total       | 100.00  | 59,384. | 71   |
| Ad  | ld New R | ecord |        |           |           |         |            |         |          |           |       |          |              |             |         |         |      |
| Pro | posed I  | Posit | ion D  | istributi | on        |         |            |         |          |           |       |          |              |             |         |         |      |
| COA | Index    | Fund  | Or     | ganizatio | Account   | Program | Act        | tivity  | Location | Project 1 | [ype  | Cost Typ | pe Percent   | Amount      |         |         |      |
| U   | 013000   | 3000  | 044 01 | 3B        | 2060      | P121    | GN         |         |          |           |       |          | 34.83        | 20.683.80   |         |         | -    |

both the job and the position must equal 100%. Note: When you update an index or use a new index it must be a valid FY26 index. If not, the nightly refresh process will drop that index. The last refresh will be the night of April 2<sup>nd</sup>.

All Labor Distributions on

Save Copy Position Distribution to Job Copy Job Distribution to Position

2060

2060

P121

P121

Employee Detail | Job Detail

### **Staff Salary Increases**

- Overall information on the Budget Planner/Development processes can be found at <u>https://budgetoffice.unm.edu/budget/index.html</u>
- The FY26 Master Salary Planner Guidelines will be published in March 2025, following the Board of Regents Meeting, at <u>hr.unm.edu/mass-salary-update</u>
- Questions can be addressed to your HR Consultant To locate the name of your HR Consultant, visit the following website: <u>lobowebapp.unm.edu/apex\_ods/f?p=145:1</u>

### **Contract Staff**

- All fiscal year contracts generated last year that included the new auto-renew provision (majority) are scheduled to automatically renew every year on July 1, provided that a non-renewal is not being pursued by the department through their HR Consultant.
- In February, all HR Agents were provided a list of their:
  - contract staff up for auto-renewal,
  - any multi-year contract staff whose contracts are up for renegotiation, and
  - a list of any staff whose contracts are up for renewal that are not on autorenew or in an executive position with a multi-year agreement (rare).
- For any renegotiated contracts, please ensure that all signed original contract revisions, exceptions and extensions are received by HR Client Services no later than June 1 to ensure timely processing for the July pay period.

## **Bargaining Unit Staff**

- HR will coordinate the application of any salary modifications that may or may not result from the bargaining negotiations.
- Departments are not required to initiate documentation in these cases.
- Jobs covered under a bargaining agreement will be updated by HR and should not be updated by the departments.
- However, you should continue to budget your bargaining unit positions only, in Salary Planner.

## **On Call and Term Positions**

- On Call
  - Do not move OC positions outside the specified org
  - Budget on the position
- Term Appointments
  - Regardless if the job is extended past June 30<sup>th</sup> it will load in Salary Planner. This will allow departments to work on the job and the position in Salary Planner
  - Departments with employees who are on term appointments ending on or before June 30<sup>th</sup> and whose terms will not be extended, must submit a separation EPAF along with the appropriate documentation.

## **Eligible Employees on Unpaid Leave Status**

- Do not process changes to employees' jobs who are on unpaid leave status (FML, Personal and Medical Leave Without Pay, etc.) in Salary Planner.
- However, you should budget the position salary for that employee.
- Departments should submit an ePAN for the appropriate salary adjustment upon return from leave.

| UNM                                                                                                    |                                                |                       |           |                             |                                 |                |                   |               |                         |                           |                       |                        |             |  |  |  |
|----------------------------------------------------------------------------------------------------|------------------------------------------------|-----------------------|-----------|-----------------------------|---------------------------------|----------------|-------------------|---------------|-------------------------|---------------------------|-----------------------|------------------------|-------------|--|--|--|
| Back to<br>Employee Life Tab                                                                                                    |                                                |                       |           |                             |                                 |                |                   |               | LoboMail                | <b>unn</b> Learn          | ()<br>Calendar        | Kroups                 | ا<br>Logout |  |  |  |
| Employee Payment Finance                                                                                                    |                                                |                       |           |                             |                                 |                |                   |               |                         |                           |                       |                        |             |  |  |  |
| search Go<br>List By Employee                                                                                                    |                                                |                       |           |                             | RETURN TO MENU                  | SITE MAP       | ) HELP            |               | Durii<br>Plan<br>if you | ng the<br>ner re<br>u pro | e Sa<br>efres<br>cess | lary<br>sh pei<br>s an | riod,       |  |  |  |
| Renter a Mass Change or modify an employee, then select Save. Rounding applies to mass change as well as individual employee changes. |                                                |                       |           |                             |                                 |                |                   |               |                         |                           | employee's salary,    |                        |             |  |  |  |
| Mass Change                                                                                                    | the                                            | then you must update  |           |                             |                                 |                |                   |               |                         |                           |                       |                        |             |  |  |  |
| Hourly or Salary: Both                                                                                                    | ine c                                          | the changes in Salary |           |                             |                                 |                |                   |               |                         |                           |                       |                        |             |  |  |  |
| Reason Percent An<br>Annual Salary Increase                                                                                           | Reason Percent Amount Include in Change Totals |                       |           |                             |                                 |                |                   |               |                         |                           |                       | Planner as well.       |             |  |  |  |
| Mass Apply<br>Jump to Bottom                                                                                                    | min Locked                                     | Lundat                | ashla     |                             |                                 |                |                   | /             |                         |                           |                       |                        |             |  |  |  |
| 115B Continuing Med Edde Gen Ad                                                                                                    | Employee                                       | Totals                |           | Department Totals           |                                 |                |                   |               |                         |                           |                       |                        |             |  |  |  |
| D and Name Position, Suffix and Titl                                                                                                  | e Appointme<br>Percent                         | ent                   | Salary    | Base Appointment<br>Percent | Proposed Appointment<br>Percent | Base<br>Salary | Change<br>Percent | Change Amount | Proposed Job<br>Salary  | Extr<br>Stat              | act<br>us             | Excluded<br>Totals     | from        |  |  |  |
| <u>S09333 - 00</u><br><u>Coord,Education Support</u>                                                                                  |                                                | 100.00                | 36,420.80 | 100.00                      | 100.00                          | 36,420.80      | .00               | .00           | 36,420                  | 0.80                      | _                     |                        |             |  |  |  |
| <u>S04847 - 00 Program</u><br><u>Manager</u>                                                                                          |                                                | 100.00                | 57,607.03 | 100.00                      | 100.00                          | 56,201.98      | 2.50              | ) 1,405.05    | 57,607                  | 7.03 Chan                 | nged                  |                        |             |  |  |  |
|                                                                                                    |                                                |                       |           |                             |                                 |                |                   |               |                         |                           |                       |                        |             |  |  |  |
| Total:                                                                                                    |                                                |                       |           |                             |                                 | 92,622.78      | 1.5               | 2 1,405.05    | 94,02                   | 7.83                      |                       |                        |             |  |  |  |

| UNM                                           |                        |                          |                             |                                 |                |                   |                         |                        |                   |             |                      |             |  |  |  |  |
|-----------------------------------------------|------------------------|--------------------------|-----------------------------|---------------------------------|----------------|-------------------|-------------------------|------------------------|-------------------|-------------|----------------------|-------------|--|--|--|--|
| Back to<br><b>Employee Life Tab</b>           |                        |                          |                             |                                 |                |                   |                         | LoboMail               | UNM Learr         | Calenda     | Kan Stroups          | ہ<br>Logout |  |  |  |  |
| Employee Payment Finance                      |                        |                          |                             |                                 |                |                   |                         | _                      |                   |             |                      |             |  |  |  |  |
| Search Go                                     | lfaj                   | If a job loads in Salary |                             |                                 |                |                   |                         |                        |                   |             |                      |             |  |  |  |  |
| List Dy Employee                              |                        |                          |                             |                                 |                |                   |                         |                        |                   |             | Planner and you know |             |  |  |  |  |
|                                               | sepa                   | aratin                   | oyee<br>na pr               | ior to                          | 5e<br>7/1      |                   |                         |                        |                   |             |                      |             |  |  |  |  |
| Renter a Mass Change or modify an empl        | and                    | the s                    | sepa                        | ratior                          | )              |                   |                         |                        |                   |             |                      |             |  |  |  |  |
| Mass Change                                   | paperwork is           |                          |                             |                                 |                |                   |                         |                        |                   |             |                      |             |  |  |  |  |
| Hourly or Salary: Both V                      | processed after the    |                          |                             |                                 |                |                   |                         |                        |                   |             |                      |             |  |  |  |  |
| Reason Percent Ame   Annual Salary Increase   | ount Include in<br>Yes | n Change 1               | <b>fotals</b>               |                                 |                |                   |                         | then you must zero out |                   |             |                      |             |  |  |  |  |
|                                               |                        |                          |                             |                                 |                |                   |                         | the job in Salary      |                   |             |                      |             |  |  |  |  |
| Mass Apply                                    |                        |                          |                             |                                 |                |                   |                         | Planner. You can keep  |                   |             |                      |             |  |  |  |  |
| Jump to Bottom                                |                        |                          |                             |                                 |                |                   |                         | the l                  | the budget on the |             |                      |             |  |  |  |  |
| 013B Continuing Med Educ Gen Adm              | in, Locked, Updat      | eable                    | Dava shu ant Tatala         |                                 |                |                   | K                       | posi                   | uon.              |             |                      |             |  |  |  |  |
| ID and Name Position, Suffix and Title        | Appointment<br>Percent | Salary                   | Base Appointment<br>Percent | Proposed Appointment<br>Percent | Base<br>Salary | Change<br>Percent | Change Amount Pro<br>Sa | oposed Job<br>lary     | Ext<br>Sta        | ract<br>tus | Exclude<br>Totals    | d from      |  |  |  |  |
| <u>S09333 - 00</u><br>Coord,Education Support | 100.00                 | 36,420.80                | 100.00                      | 100.00                          | 36,420.80      | -100.00           | -36420.80               |                        | 0.00              |             |                      |             |  |  |  |  |
| <u>S04847 - 00 Program</u><br><u>Manager</u>  | 100.00                 | 57,607.03                | 100.00                      | 100.00                          | 56,201.98      | 2.50              | 1,405.05                | 57,60                  | 7.03 Cha          | nged        |                      |             |  |  |  |  |
| Total:                                        |                        |                          |                             |                                 | 92,622.78      | 1.52              | 1,405.05                | 94,02                  | 27.83             |             |                      |             |  |  |  |  |
|                                               |                        |                          |                             |                                 | ·              |                   | · · ·                   |                        |                   |             |                      |             |  |  |  |  |

# Office for Academic Personnel

Dr. Barbara Rodriguez

**Senior Vice Provost** 

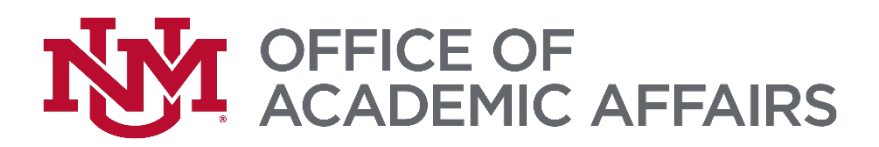

# Main/Branch Campus Salary Increases

- Overall information on the Budget Planner/Development processes can be found at <u>https://budgetoffice.unm.edu/budget/index.html</u>
- The FY26 Master Salary Update (MSU) Guidelines should be published in April 2025 on the Office for Academic Personnel Website (OAP) at <a href="https://oap.unm.edu/">https://oap.unm.edu/</a>
- Questions can be addressed to OAP at <u>faculty@unm.edu</u> or 505-277-4528.

# Main/Branch Campus Bargaining Unit Faculty

- OAP will communicate and coordinate the application of any salary modifications that may or may not result from the bargaining negotiations.
- Academic Affairs FY26 Budget Guidelines will provide further instruction on budgeting for bargaining unit faculty. Academic Affairs FY26 Budget Guidelines should be posted in April 2025 at

https://budgetoffice.unm.edu/budget/index.html

# Research, Term Teacher, and Visiting Faculty Positions

- Research, Term Teacher, and visiting faculty positions will load in Salary Planner so department's can managing budgeting for the position.
  - For visiting positions, any updates to salary must follow the FY26 MSU Guidelines
  - For research and term teacher faculty positions, salary increases are subject to union negotiations
- Departments should submit the appropriate separation ePAF for positions ending on or before June 30, 2025. Visiting faculty who have completed their 3<sup>rd</sup> year in a visiting appointment, must be separated via end of contract/term ePAF.
- Extensions for research, term teacher, visiting faculty must follow the applicable extension process:
  - Research Faculty: Departments should submit an extension ePAF with the <u>Research Faculty and Post-Doctoral Fellow Extension Letter</u>
  - Term Teacher/Visiting Faculty: Departments should submit the <u>Renew Non-Continuing Faculty Appointment Request Form</u> along with the applicable appointment letter through the <u>Transaction Portal</u>.

# **Special Administrative Components**

#### **Ongoing SAC's**

• Any special administrative components (SACs) for faculty performing administrative duties which will continue in 2025-2026 should be included in Salary Planner.

#### New SAC's

 New SACs for 2025-2026 should not be applied in Salary Planner; however, the SAC should be budgeted in Budget Planner. Refer to the Academic Affairs FY26 Budget Guidelines for guidance. To initiate a new SAC, the department must submit the <u>Special Administrative Appointment SAC Request Form</u> to OAP through the <u>Transaction Portal</u> located on the OAP website.

#### Ending a SAC

• For SAC's ending on or before June 30, 2025, enter an amount of zero in the salary for the SAC job record. To terminate a SAC, departments submit complete <u>Special Administrative Appointment SAC Request Form</u> and submit the SAC End ePAF.

#### **Academic Administrators**

 Administrative appointments that impact bargaining unit status (Chairperson, Director, Associate Dean) must follow OAP's requirement for ending/initiating an administrative appointment. Departments should follow <u>OAP requirements</u> for initiating/ending an administrative appointment

# Leave without Pay & Additional Compensation

#### Leave Without Pay (LWOP)

- For faculty members going on LWOP, enter zero. This amount will not be encumbered against your department index.
- Put a comment stating the faculty is on LWOP.

#### **Additional Compensation**

• Refer to the Academic Affairs FY26 Budget Guidelines for guidance on budgeting promotional increases, teaching overloads, extra compensation or other types of additional funds to be paid to faculty.

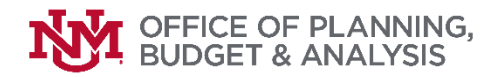

## For critical deadlines, please refer to OPBA Website <u>http://budgetoffice.unm.edu/budget/index.html</u>

## UNM Budget Development Calendar

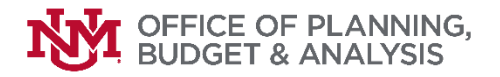

### CONTACTS

#### Main Campus Budget Office

| Regina Dominguez<br>Natalia Koup<br>Rosenda Marrufo<br>Kara Moeller | 277-7632<br>Available on 📫<br>Available on 📫<br>Available on 📬 | rmunoz@unm.edu<br>nkoup@unm.edu<br>rflores4@unm.edu<br>moellerk@unm.edu |
|---------------------------------------------------------------------|----------------------------------------------------------------|-------------------------------------------------------------------------|
| Office of Academic Personnel - MAIN                                 |                                                                |                                                                         |
| Dr. Barbara Rodriguez                                               |                                                                | faculty@unm.edu                                                         |
| Academic Affairs                                                    |                                                                |                                                                         |
| Nicole Dopson                                                       | 277-8126                                                       | nicole14@unm.edu                                                        |
| Mark Maddaleni                                                      | 925-5556                                                       | markunm1@unm.edu                                                        |
| Francisco Certain                                                   | 277-2196                                                       | fcertain@unm.edu                                                        |
| Human Resources Division                                            |                                                                |                                                                         |
| Yvonne Otts/HR Finance (Salary Planner)                             | 277-5811                                                       | yotts@unm.edu                                                           |
| Mike Brown (HR Client Services)                                     | 277-2854                                                       | mikebrown@unm.edu                                                       |